# ReDoKS 2.3

# **GPO-Detaildaten (Einstellungsinhalte) auswerten**

Handbuch

## Inhalt

| 1 | Erm   | itteln der Daten                                                | 3 |
|---|-------|-----------------------------------------------------------------|---|
|   | 1.1   | Vorgehensweise bei Export über die Gruppenrichtlinienverwaltung | 3 |
|   | 1.2   | Vorgehensweise bei Export per PowerShell-Skript                 | 4 |
| 2 | Einle | esen und Auswerten der Daten                                    | 4 |
|   | 2.1   | Besonderheiten beim Vergleich von GPO-Inhalten                  | 6 |

### 1 Ermitteln der Daten

Es können mit ReDokS Version 2.3 nun – anders als bisher – für GPOs auch Detaildaten über die in den Group Policys enthaltenen Einstellungen erfasst werden. Dazu müssen die entsprechenden Daten der GPOs zunächst exportiert werden. Dies kann entweder manuell über die Gruppenrichtlinienverwaltung oder über ein PowerShell-Skript erfolgen. Nach bisherigen Erkenntnissen ist die Ausführung des PowerShell-Skripts aber nur für die R-Domäne möglich (nicht aber für die IT-Cloud-Domäne). Falls jemand da einen Weg findet bin ich dankbar für eine Rückmeldung.

#### 1.1 Vorgehensweise bei Export über die Gruppenrichtlinienverwaltung

- 1. Gruppenrichtlinienverwaltung öffnen
- 2. Ordner "Gruppenrichtlinienobjekte" auswählen
- 3. Gewünschte GPOs selektieren (Strg-A um alle zu selektieren)
- 4. Im Kontextmenü "Sichern..:" wählen
- 5. Als Zielverzeichnis das Unterverzeichnis "GPO" in dem Verzeichnis wählen, aus dem die \*.domx-Datei im Viewer eingelesen wird

| 🗢 🔿   🙍 🗔 🛛 🖬                                                                                                    |                                                                                                    |                                                                                                    |                                                                                                    |
|----------------------------------------------------------------------------------------------------|----------------------------------------------------------------------------------------------------|----------------------------------------------------------------------------------------------------|----------------------------------------------------------------------------------------------------|
| Gruppenrichtlinienverwaltung<br>✓ A Gesamtstruktur: R2301.ads.fiducia.de<br>✓ A Domänen<br>→ R2201.ads.fiducia.da                                                                                                    | Gruppenrichtlinienobjekte in<br>Inhalt Delegierung                                                                                                    | R2301.ads.fiducia.de                                                                                                    | WALLES                                                                                                    |
| <ul> <li>Resoltads.inducta.de</li> <li>Default Domain Policy</li> <li>DomPolicy2Enforced</li> <li>Admin-Root</li> <li>Domain Controllers</li> <li>Gruppenrichtlinienobjekte</li> <li>Starter-Gruppenrichtlinienobjekte</li> <li>Starter</li> <li>Standorte</li> <li>Gruppenrichtlinienmodellierung</li> <li>Gruppenrichtlinienergebnisse</li> </ul> | AdminRootPolicy<br>AdminRootPolicy2<br>AdminRootPolicy3Cmp<br>AdminRootPolicy4Deaktiviert<br>AdminRootPolicy6Grp 1Denied<br>Default Domain Controllers Policy<br>Default Domain Policy<br>DomPolicy1<br>DomPolicy2Enforced<br>R0815_ReDoKS<br>R2301_AdminVox_Copy<br>R2301_AdminVox_Start<br>R2301_Test<br>UsrPolicy<br>UsrPolicy2<br>VsrPolicy2 | Objektstatus       Aktiviert       Aktiviert       Aktiviert       Alte Einstellungen deaktiviert       Aktiviert       Aktiviert | Keine<br>Keine<br>Keine<br>Keine<br>Keine<br>Keine<br>Keine<br>Keine<br>Keine<br>Keine<br>Keine<br>Keine<br>Keine<br>Keine<br>Keine |

So könnte die Verzeichnisstruktur dann aussehen:

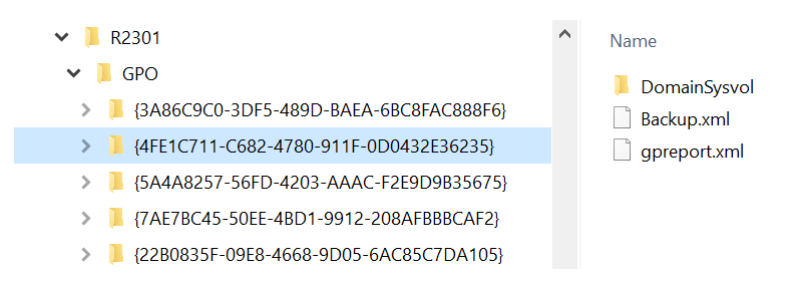

#### **1.2 Vorgehensweise bei Export per PowerShell-Skript**

Der Export kann über das Powershell-Skript "get-gporeport" erzeugt werden:

Group Policy "MyGPO" exportieren:

get-gporeport -name "MyGPO" -reporttype xml -Path "X:\R0815\GPO\MyGPO.xml"

Alle Group Policies exportieren:

get-gporeport -all -reporttype xml -Path "X:\R0815\GPO\GPOs.xml"

Je nach Einsatzumfeld können auch noch zwei weitere Parameter sinnvoll sein:

-domaingibt die Domäne an, aus welcher GPOs exportiert werden sollen-servergibt den Domain Controller an, an den die Abfrage gerichtet wird

Die erzeugte(n) Datei(en) dann einfach in as Unterverzeichnis "GPO" in dem Verzeichnis ablegen, aus dem die \*.domx-Datei im Viewer eingelesen wird

#### 2 Einlesen und Auswerten der Daten

Im Ladedialog für die Domäne den Haken in der Spalte "GPO Daten" setzen:

| 🚰 Daten laden – 🗆 🗙                                                                                 |               |                                  |                     |                 |   |  |              |              |         |      |  |
|----------------------------------------------------------------------------------------------------|---------------|----------------------------------|---------------------|-----------------|---|--|--------------|--------------|---------|------|--|
| Ladekonfiguration Manuell laden Sonstige Daten                                                      |               |                                  |                     |                 |   |  |              |              |         |      |  |
| -v                                                                                                  | Verzeichnisse |                                  |                     |                 |   |  |              |              |         |      |  |
| Datenverzeichnis: F:\Data\ReDoKS\Scans                                                              |               |                                  |                     |                 |   |  |              |              |         |      |  |
| 1                                                                                                   | Verzeichni    | is mit PC-Daten (relativ zur *.o | domx-Datei):        | PCs             |   |  |              |              |         |      |  |
| ١                                                                                                   | Verzeichni    | is mit Vergleichs-PC-Daten (re   | elativ zur *.domx-[ | Datei): PCs_alt |   |  |              |              |         |      |  |
|                                                                                                    |               |                                  |                     |                 |   |  |              |              |         |      |  |
| : 6                                                                                                 | Neu           | 🔯 Löschen                        |                     |                 |   |  |              |              | 🛃 Speic | nern |  |
| Ak Unterverzeichnis Dateimuster Unterverzeic Vergleichsdat GPO-Daten Jaden Server PC-Dat TraceLogon |               |                                  |                     |                 |   |  |              |              |         |      |  |
|                                                                                                    |               | bn-its                           | *                   |                 |   |  | ~            |              |         | -    |  |
| ►                                                                                                   | $\checkmark$  | r2301                            | *.domx              |                 | ~ |  |              |              |         |      |  |
|                                                                                                    |               | Test                             | *.domx              |                 |   |  | $\checkmark$ | $\checkmark$ |         |      |  |

Im Ladeverlauf kommen dann entsprechende Verarbeitungsmeldungen:

| 6    | Cadeverlauf                                                                   |                                                    |                                 |          |    |        |          |  |  |  |
|------|-------------------------------------------------------------------------------|----------------------------------------------------|---------------------------------|----------|----|--------|----------|--|--|--|
|      | Element                                                                       | Dateiname                                          | Beschreibung                    | Fehler   |    |        |          |  |  |  |
|      | ✓ ☐ 'r2301\*.domx'                                                            |                                                    |                                 |          |    |        |          |  |  |  |
|      | 🗊 R2301                                                                       | R2301_28-03-2022.domx                              | 16 User, 60 Gruppen, 6 Computer |          |    |        |          |  |  |  |
|      |                                                                               |                                                    |                                 |          |    |        |          |  |  |  |
|      |                                                                               |                                                    |                                 |          |    |        |          |  |  |  |
| 000  | ) =====================================                                       |                                                    |                                 |          | =  |        | ^        |  |  |  |
| 000  | ) Daten laden                                                                 |                                                    |                                 |          |    |        |          |  |  |  |
| 000  | ) =====================================                                       |                                                    |                                 |          | =  |        |          |  |  |  |
| 000  | D Basisverzeichnis: F:\Data\]                                                 | ReDoKS\Scans                                       |                                 |          | _  |        |          |  |  |  |
| 000  | Domänendaten laden aus 'r2'                                                   | 301\*_domx'                                        |                                 |          | -  |        |          |  |  |  |
| 000  | ) -> 8 Dateien gefunden                                                       | ool ( . doma                                       |                                 |          |    |        |          |  |  |  |
| 000  | ) Domänendatei laden: 'R2                                                     | 301 28-03-2022.domx'                               |                                 |          |    |        |          |  |  |  |
| 000  | ) ->geladen: 16 User,                                                         | 60 Gruppen, 6 Computer                             |                                 |          |    |        |          |  |  |  |
| 000  | GPO-Dateien laden                                                             |                                                    |                                 |          |    |        |          |  |  |  |
| 000  | ) 1/15: GPOs aus '{                                                           | 22B0835F-09E8-4668-9D05-6AC85C7                    | DA105}\gpreport.xml' e          | einlesen |    |        |          |  |  |  |
| 000  | ) -> Daten zu 1 (                                                             | GPOs eingelesen                                    |                                 |          |    |        |          |  |  |  |
| 000  | 2/15: GPOs aus '{                                                             | 386258C7-8072-4DCB-BF55-8631B01                    | 09E62A}\gpreport.xml' e         | einlesen |    |        |          |  |  |  |
| 000  | 3/15. GPOs ans 1/                                                             | SPOS eingelesen<br>31860900-3DF5-489D-B1F1-6B08F10 | 888F61\gpreport yml's           | ainlesen |    |        |          |  |  |  |
| 000  | ) -> Daten zu 1 (                                                             | GPOs eingelesen                                    | (gpreport. And                  | inicoch  |    |        |          |  |  |  |
| 000  | 4/15; GPOS aus '{403512F7-A80E-449A-9C6A-4C7431C268D5}\gpreport.xml' einlesen |                                                    |                                 |          |    |        |          |  |  |  |
| 000  | ) -> Daten zu l (                                                             | GPOs eingelesen                                    |                                 |          |    |        |          |  |  |  |
| 000  | ) 5/15: GPOs aus '{                                                           | 4FE1C711-C682-4780-911F-0D0432E                    | 36235}\gpreport.xml' e          | einlesen |    |        |          |  |  |  |
| 1000 | ) -> Daten zull                                                               | GPOs eindelesen                                    |                                 |          |    |        | ~        |  |  |  |
|      |                                                                               |                                                    |                                 |          |    |        |          |  |  |  |
|      |                                                                               |                                                    |                                 |          | W. | V ALL  | a sector |  |  |  |
|      |                                                                               |                                                    |                                 |          | ĸ  | A 1001 | uch      |  |  |  |

In der Toolbar gibt es neben der alten Schaltfläche "GPOs" auch die neue Schaltfläche "GPO-Daten", in dem die eingelesenen GPO-Einstellungen dargestellt werden:

| eDoKS - lize                                    | enzierte Vollversion - [R2301 (28    | 1.03.2022 10:26:41): Inhalte der Grupp | enrichtlini         | en (GPOs)] |                                 |                                           |                     |                  | -                     |    | > |
|-------------------------------------------------|--------------------------------------|----------------------------------------|---------------------|------------|---------------------------------|-------------------------------------------|---------------------|------------------|-----------------------|----|---|
| Datei F                                         | Fenster Konfiguration Exp            | ort ?                                  |                     |            |                                 |                                           |                     |                  |                       | -  | 5 |
| Scanir                                          | nfo 🔄 Standardabfragen 👻             | 🐴 Container 👻 🗺 Vertrauensstellur      | ngen -              | 🖪 Benutz   | er 🔹 🛃 Gruppen 🕞 🗔 🤇            | Computer 🔹 🕵 GPOs 👻 🐼 GPO-Daten 🔹 🖭       | Server - P: Zuordn  | ungen 👻 🗖 Arbei  | tsplätze •            |    |   |
| turaneicht I                                    |                                      |                                        |                     | 60         |                                 |                                           |                     |                  |                       |    | - |
|                                                 | ustenansicht                         | 14 600-                                |                     |            |                                 |                                           |                     |                  |                       |    |   |
|                                                 |                                      | 16 GPOs                                |                     |            |                                 |                                           |                     |                  |                       |    |   |
| en Sie eine Sp                                  | paltenüberschrift in diesen Bereich, | , um nach dieser zu gruppieren         |                     |            |                                 |                                           |                     |                  |                       |    |   |
| OK?                                             | Funktionstyp                         | Anzeigename                            | Be_<br>ak_          | Co_<br>ak_ | verlinkte Container<br>(Anzahl) | verlinkte Container (Pfade)               | Erstellt            | Geändert         | Einstell_<br>(Anzahl) | *  |   |
| 🗉 🕑 ОК                                          | Standard GPO (Microsoft)             | Default Domain Controllers Polic       | y 🗸                 | ~          |                                 | 1 de\fiducia\ads\R2301\Domain Controllers | 28.02.2018 17:41    | 28.02.2018 17:41 |                       | 28 |   |
| 🗉 🕑 ОК                                          | Standard GPO (Microsoft)             | Default Domain Policy                  | 1                   | ~          |                                 | 1 de\fiducia\ads\R2301                    | 28.02.2018 17:41    | 28.02.2018 17:51 |                       | 18 |   |
| 🗉 🕜 OK                                          | GPO (bankindividuell)                | R2301_Test                             | ~                   | ~          |                                 | 0                                         | 28.03.2022 09:07    | 28.03.2022 09:14 |                       | 11 |   |
| 🗉 🕜 OK                                          | GPO (bankindividuell)                | R0815_ReDoKS                           | 1                   | ~          |                                 | 1 de\fiducia\ads\R2301\Admin-Root\Clients | 10.02.2021 17:45    | 11.02.2021 20:11 |                       | 6  |   |
| 🗉 🕑 OK                                          | GPO (bankindividuell)                | R2301_AdminVox_Copy                    | ~                   | ~          |                                 | 1 de\fiducia\ads\R2301\Admin-Root\Clients | 21.06.2020 10:54    | 21.06.2020 17:52 |                       | 2  |   |
| 🗉 🕑 OK                                          | GPO (bankindividuell)                | R2301_AdminVox_Start                   | ~                   | ~          |                                 | 1 de\fiducia\ads\R2301\Admin-Root\Benutze | er 21.06.2020 17:51 | 21.06.2020 17:55 |                       | 1  |   |
| 🗉 🕑 OK                                          | GPO (bankindividuell)                | UsrPolicy                              | ~                   | ~          |                                 | 1 de\fiducia\ads\R2301\Admin-Root\Benutze | er 17.06.2020 11:16 | 17.06.2020 11:16 |                       | 0  |   |
| 🗉 🕑 ОК                                          | GPO (bankindividuell)                | AdminRootPolicy3Cmp                    |                     | ~          |                                 | 0                                         | 17.06.2020 11:10    | 17.06.2020 11:13 |                       | 0  |   |
| 🗉 🕑 ОК                                          | GPO (bankindividuell)                | AdminRootPolicy                        | ~                   | ~          |                                 | 1 de\fiducia\ads\R2301\Admin-Root         | 17.06.2020 11:08    | 17.06.2020 11:08 |                       | 0  |   |
| 🗉 🕑 ОК                                          | GPO (bankindividuell)                | AdminRootPolicy5Grp1                   | ~                   | ~          |                                 | 0                                         | 17.06.2020 11:21    | 17.06.2020 11:22 |                       | 0  |   |
|                                                 | ODO (Seallis dividuali)              | A design a state for state is a        |                     |            | Ŧ                               | 0                                         | 17.00 0000 11.10    | 17.00 0000 11.10 |                       | 0  |   |
| 🔍 🔽 🖡                                           | 🚽 🛛 📄 📑 📑   11 Einstel               | lungen in GPO 'R2301_Test'             |                     |            |                                 |                                           |                     |                  |                       |    |   |
| Anzeigen                                        | name                                 | W                                      | ert                 |            |                                 | Kategorie                                 | Beschreibun         | g                |                       |    |   |
| ∽ gpo                                           |                                      |                                        |                     |            |                                 |                                           | R2301_Test          |                  |                       |    |   |
| ~ Comp                                          | outerkonfiguration (cmp)             |                                        |                     |            |                                 |                                           | aktiviert           |                  |                       |    |   |
| ✓ Skri                                          | ipte (Scripts)                       |                                        |                     |            |                                 |                                           |                     |                  |                       |    |   |
| H                                               | lochfahren (Startup)                 | S                                      | artSkript           | 1.cmd /t / | 1                               |                                           |                     |                  |                       |    |   |
| H                                               | lochfahren (Startup)                 | S                                      | StartSkript2.cmd    |            |                                 |                                           |                     |                  |                       |    |   |
| H                                               | lerunterfahren (Shutdown)            | S                                      | ShutdownSkript1.cmd |            |                                 |                                           |                     |                  |                       |    |   |
| Herunterfahren (Shutdown)                       |                                      |                                        | ShutdownSkript2.cmd |            |                                 |                                           |                     |                  |                       |    |   |
| H                                               | lerunterfahren (Shutdown)            | c                                      | test\Shu            | tdownSk    | ript3.cmd                       |                                           |                     |                  |                       |    |   |
| H                                               | lochfahren (Startup)                 | S                                      | artSkript           | PS.cmd     |                                 |                                           |                     |                  |                       |    |   |
| <ul> <li>Benutzerkonfiguration (usr)</li> </ul> |                                      |                                        |                     |            |                                 |                                           | aktiviert           |                  |                       |    |   |
| <ul> <li>Skripte (Scripts)</li> </ul>           |                                      |                                        |                     |            |                                 |                                           |                     |                  |                       |    |   |
| A                                               | nmeldung (Logon)                     | U                                      | srStartSl           | kript1.cm  | t                               |                                           |                     |                  |                       |    |   |
| A                                               | nmeldung (Logon)                     | U                                      | srStartSI           | kript2.cm  | t                               |                                           |                     |                  |                       |    |   |
|                                                 |                                      |                                        |                     |            |                                 |                                           |                     |                  |                       |    |   |

Die obere Liste zeigt die Group Policies, die Spalte "Einstellungen (Anzahl)" enthält die Anzahl der Für die jeweilige Group Policy eingelesenen Einstellungen. In der unteren Liste werden die Einstellungen der oben ausgewählten Group Policy aufgelistet.

| DoKS - lizenzierte Vollversion - [R230    | 1 (28.03.2022 10:26:41): Inhalte der Gruppenrichtlinien (GPOs)]                                               | - 0                                                              |  |
|-------------------------------------------|----------------------------------------------------------------------------------------------------|------------------------------------------------------------------|--|
| Datei Fenster Konfiguration               | Export ?                                                                                                    | -                                                                |  |
| 🗊 Scaninfo 👩 Standardabfrager             | - 🎦 Container 🔹 🚭 Vertrauensstellungen 🔹 👩 Benutzer 👻 Gruppen 🔹 🥃 Computer 🔹 💽 GPOs 🔹 💽 GPO-Da                | iten 🔹 📷 Server 👻 P: Zuordnungen 👻 🔜 Arbeitsplätze 👻             |  |
| ransicht Listenansicht                    |                                                                                                    |                                                                  |  |
|                                           | 66 Finstellungen in 16 GPOs                                                                                   |                                                                  |  |
|                                           |                                                                                                    |                                                                  |  |
| n sie eine spaitenuberschrift in diesen b | reich, um nach dieser zu gruppieren                                                                           |                                                                  |  |
| Anzeigename (GPO)                         | Pfad A                                                                                                    | Name                                                             |  |
| Default Domain Policy                     | \cmp\PublicKeySettings\EFSSettings                                                                            | EFSSettings                                                      |  |
| Default Domain Policy                     | \cmp\PublicKeySettings\RootCertificateSettings                                                                | RootCertificateSettings                                          |  |
| R2301_AdminVox_Copy                       | \cmp\RegistrySettings\Windows-Firewall: Eingehende Portausnahmen festlegen                                    | Windows-Firewall: Eingehende Portausnahmen festlegen<br>Shutdown |  |
| R2301_Test                                | \cmp\Scripts\Shutdown                                                                                         |                                                                  |  |
| R2301_Test                                | \cmp\Scripts\Shutdown                                                                                         | Shutdown                                                         |  |
| R2301_Test                                | \cmp\Scripts\Shutdown                                                                                         | Shutdown                                                         |  |
| R2301_AdminVox_Copy                       | \cmp\Scripts\Startup                                                                                          | Startup                                                          |  |
| R0815_ReDoKS                              | \cmp\Scripts\Startup                                                                                          | Startup                                                          |  |
| R2301_Test                                | \cmp\Scripts\Startup                                                                                          | Startup                                                          |  |
| R2301_Test                                | \cmp\Scripts\Startup                                                                                          | Startup                                                          |  |
| R2301_Test                                | \cmp\Scripts\Startup                                                                                          | Startup                                                          |  |
| Default Domain Policy                     | \cmp\securitySettings\clearTextPassword                                                                       | ClearTextPassword                                                |  |
| Default Domain Controllers P.             | cmp\SecuritySettings\Domänencontroller: Signaturanforderungen für LDAP-Server                                 | Domänencontroller: Signaturanforderungen für LDAP-Server         |  |
| Default Domain Controllers P.             | \cmp\SecuritySettings\Domänenmitglied: Daten des sicheren Kanals digital verschlüsseln oder signieren (immer) | Domänenmitglied: Daten des sicheren Kanals digital versch        |  |
| Default Domain Policy                     | \cmp\SecuritySettings\ForceLogoffWhenHourExpire                                                               | ForceLogoffWhenHourExpire                                        |  |
| Default Domain Policy                     | \cmp\SecuritySettings\LockoutBadCount                                                                         | LockoutBadCount                                                  |  |
| Default Domain Policy                     | \cmp\SecuritySettings\LSAAnonymousNameLookup                                                                  | LSAAnonymousNameLookup                                           |  |
| Default Domain Policy                     | \cmp\SecuritySettings\MaxClockSkew                                                                            | MaxClockSkew                                                     |  |
| Default Domain Policy                     | \cmp\SecuritySettings\MaximumPasswordAge                                                                      | MaximumPasswordAge                                               |  |
| Default Domain Policy                     | \cmp\SecuritySettings\MaxRenewAge                                                                             | MaxRenewAge                                                      |  |
|                                           |                                                                                                    |                                                                  |  |

Hier werden die Einstellungen aller GPOs in einer Gesamtliste dargestellt. So kann leicht gesucht werden, ob z.B:

- Eine Einstellung überhaupt vorkommt und wenn ja in welcher Group Policy
- Eine Einstellung mehrfach vorkommt

Im Screenshot oben sieht man beispielsweise, dass gleich drei GPOs Startskripte definieren (und sich damit ggf. gegenseitig überschreiben).

#### 2.1 Besonderheiten beim Vergleich von GPO-Inhalten

Wenn in der Ladekonfiguration die beiden Optionen "Vergleichsdaten laden" (zur Ausführung historischer Vergleiche) und "GPO Daten" (zum Laden von Group Policy Inhaltsdaten) aktiviert sind, dann erstreckt sich der Vergleich auch auf die Inhalte der GPOs.

Die GPO-Inhaltsdaten für die aktuellen Domänendaten werden dabei aus dem Unterverzeichnis "GPO" geladen, die für die Vergleichs-Domänendaten aus "GPO\_alt".

Da die Bereitstellung der Daten in diesen Verzeichnissen manuell erfolgt kann ReDoKS nicht gewährleisten, dass die dort bereitgestellten GPO-Inhaltsdaten zeitlich zu den eingelesenen Domänendaten passen. ReDoKS kontrolliert lediglich, ob sich die Daten auf die gleiche Domäne beziehen.

| 10                     | 2 R2301 Anderungen (Domäne) 23.03.2022-> 28.03.2022 |                                        |                                   |                                         |                                                                                                    |                                                                                                  |  |  |  |  |  |  |
|------------------------|-----------------------------------------------------|----------------------------------------|-----------------------------------|-----------------------------------------|----------------------------------------------------------------------------------------------------|--------------------------------------------------------------------------------------------------|--|--|--|--|--|--|
|                        | 📑 📰 💭 🕄 🍸 🙀 +   🛅 🖹   6 Änderungen (Domäne)         |                                        |                                   |                                         |                                                                                                    |                                                                                                  |  |  |  |  |  |  |
| Objekttyp * Anderung * |                                                     |                                        |                                   |                                         |                                                                                                    |                                                                                                  |  |  |  |  |  |  |
|                        | N                                                   | eues Objekt                            | Altes Objekt                      | geänderte Eigenschaft                   | neuer Wert                                                                                                    | alter Wert                                                                                       |  |  |  |  |  |  |
|                        | • ~                                                 | Objekttyp: GPO                         |                                   |                                         |                                                                                                    |                                                                                                  |  |  |  |  |  |  |
|                        |                                                     | <ul> <li>Änderung: geändert</li> </ul> |                                   |                                         |                                                                                                    |                                                                                                  |  |  |  |  |  |  |
|                        |                                                     | DomPolicy1                             | DomPolicy1                        | Content                                 |                                                                                                    | F:\Data\ReDoKS\Scans\r2301\GPO_alt\Report-R2301.xml                                              |  |  |  |  |  |  |
|                        |                                                     | Default Domain Controllers Policy      | Default Domain Controllers Policy | \cmp\SecuritySettings\SeBackupPrivilege | VORDEFINIERT\Server-Operatoren (S-1-5-32-549)<br>VORDEFINIERT\Sicherungs-Operatoren (S-1-5-32-551)<br>VORDEFINIERT\Administratoren (S-1-5-32-544) | VORDEFINIERT\Sicherungs-Operatoren (S-1-5-32-551)<br>VORDEFINIERT\Administratoren (S-1-5-32-544) |  |  |  |  |  |  |
|                        |                                                     |                                        |                                   |                                         |                                                                                                    |                                                                                                  |  |  |  |  |  |  |
|                        |                                                     | R0815_ReDoKS                           | R0815_ReDoKS                      | \cmp\Scripts\Startup                    |                                                                                                    | Hinzugefügt.cmd /t/1                                                                             |  |  |  |  |  |  |

Außerdem kann es natürlich vorkommen, dass die bereitgestellten GPO-Inhaltsdaten unvollständig sind. Das wird beim Vergleich angezeigt, indem ein Änderungseintrag für die Eigenschaft "Content" erzeugt wird. Der darin angegebene Dateiname unter neuer/alter Wert zeigt an, aus welchen Dateien für die aktuellen Domänendaten bzw. die Vergleichs-Domänendaten Einstellungen eingelesen wurden.

Im Screenshot oben zeigt dieser Eintrag an, dass für die DomPolicy1 für die aktuellen Domänendaten keine Inhaltsdaten (im Unterverzeichnis "GPO") gefunden wurden, während für die Vergleichs-Domänendaten Inhaltsdaten in der Datei "Report-R2301.xml" (im Unterverzeichnis "GPO\_alt") gefunden wurden.

Für gefundene Unterschiede wird der Pfad der Eigenschaft (siehe dazu auch Kapitel **Fehler! Verweisquelle konnte nicht gefunden werden.**) unter "geänderte Eigenschaft" eingetragen, so z.B. "\cmp\Scripts\Startup" für "Computereinstellungen, Skripte, Hochfahren".